1) 各ストアで「ヘルスケアパスポート」と検索し、アプリをダウンロード アプリを起動して「アカウント作成」を選択する

App Store https://apps.apple.com/us/app/id1519677153

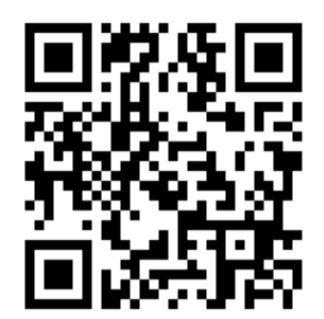

<u>Google Play</u> <u>https://play.google.com/store/apps/details?id=com.healthcarepassport</u>

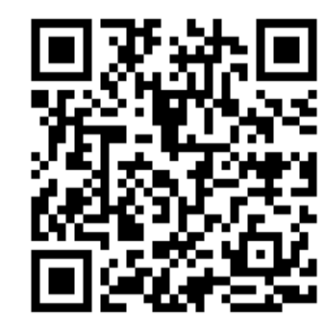

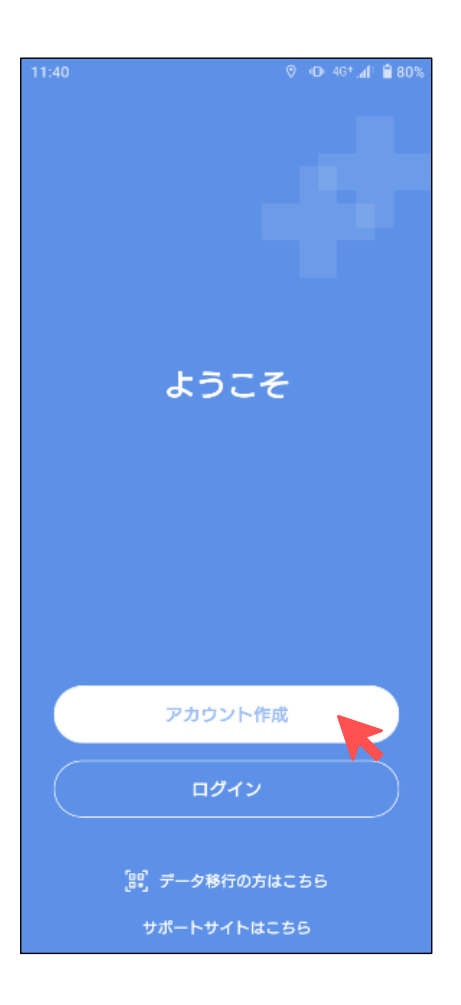

## 2) 利用規定に同意する

|                                                         |                                                                                           | 0                                     | D⊨4G+ <sub>ad</sub> li                                                                                                    | 84%                                               |
|---------------------------------------------------------|-------------------------------------------------------------------------------------------|---------------------------------------|----------------------------------------------------------------------------------------------------|---------------------------------------------------|
| <                                                       | 利用規定                                                                                      |                                       |                                                                                                    |                                                   |
| 大型D<br>とな報<br>情<br>と<br>し<br>し<br>る<br>が<br>よ<br>氏<br>任 | として利用されるな<br>場合、 本サービスに<br>近しく連携されない<br>り本人等に不利益が<br>を負わない。                               | <del>こ、1</del><br>:おけ<br>:場合:<br>:生じ) | 愛女人の<br>る本人の<br>がある。<br>と場合で                                                                                                    | MHID<br>健康等<br>このこ<br>も当社                         |
| 第3(                                                     | )条(存続条項)                                                                                  |                                       |                                                                                                    |                                                   |
| 第14<br>第37<br>5<br>第<br>7<br>断<br>条<br>3<br>用<br>る。     | 条(端末機器及びパ<br>(、第15条(不可抗<br>(第1項(本サービス<br>は終了)、第18条<br>免責)、本条、第3<br>条(合置管題)の規<br>終了した後もその効 | フロの一定力の一定力の                           | - ド<br>毛<br>思<br>留<br>(<br>本<br>続<br>(<br>本<br>続<br>(<br>本<br>続<br>)<br>法<br>ー<br>る<br>、<br>(<br>字<br>調<br>の<br>、<br>(<br>字<br>)<br>、<br>(<br>字<br>)<br>、<br>(<br>字<br>)<br>、<br>(<br>字<br>)<br>、<br>(<br>字<br>)<br>、<br>)<br>、<br>(<br>)<br>、<br>)<br>、<br>(<br>)<br>、<br>)<br>、<br>(<br>)<br>、<br>)<br>、<br>(<br>)<br>、<br>)<br>、 | 管<br>理)<br>停、止<br>第<br>び<br>の<br>と<br>も<br>の<br>と |
| 第31                                                     | 条(準州法)                                                                                    |                                       |                                                                                                    |                                                   |
| 本規約                                                     | に関するが必法に日                                                                                 | 本法。                                   | とする。                                                                                                    |                                                   |
| 第32                                                     | 2条(合意管轄)                                                                                  |                                       |                                                                                                    |                                                   |
| 本規約<br>には、<br>轄裁判                                       | に関して、当事者間<br>東京地方裁判所を第<br>所とする。                                                           | に紛<br>(一番)                            | 争が生じ<br>D専属的                                                                                                    | た場合<br>合意管                                        |
| 第33                                                     | 3条(運用細則)                                                                                  |                                       |                                                                                                    |                                                   |
| 本規約<br>関係者<br>めるこ                                       | の運用・解釈につい<br>と協議の上、運用細<br>とができる。                                                          | ては、<br>則及(                            | 本シス<br>び取扱要                                                                                                    | テムの<br>領を定                                        |
| 制定年<br>最終改                                              | :月日:2022年4<br>(定年月日:2022                                                                  | 月1日<br>年7月                            | 日<br>月15日                                                                                                    |                                                   |
|                                                         | 同意                                                                                        |                                       |                                                                                                    |                                                   |

### 3) メールアドレスおよびパスワードを入力し登録

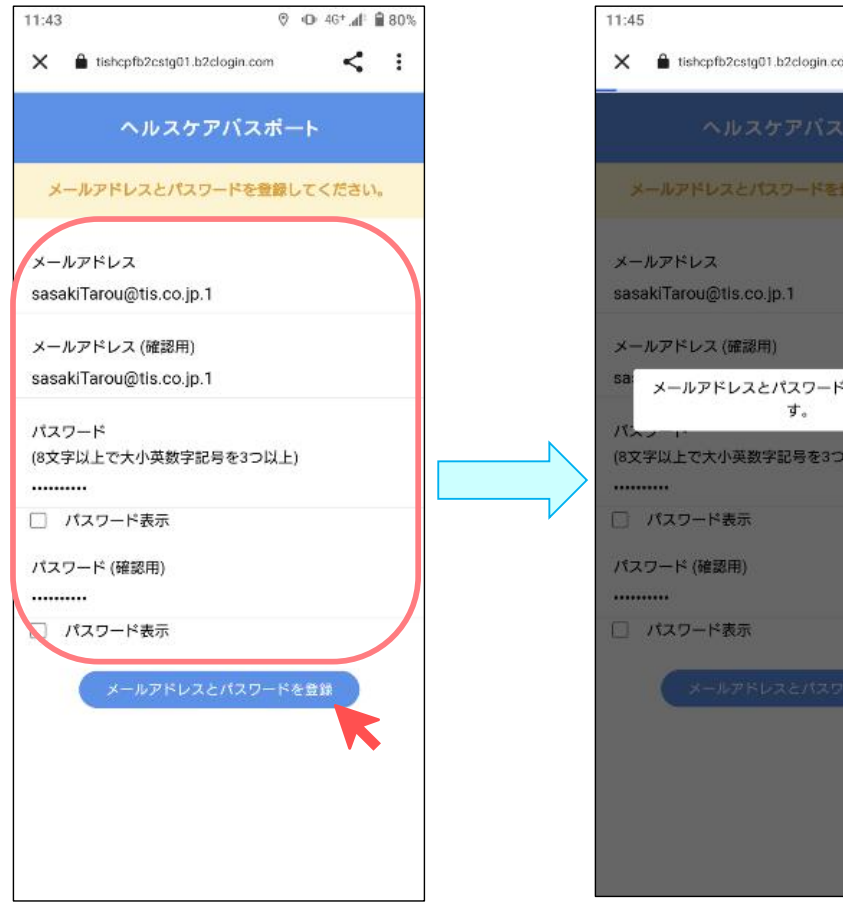

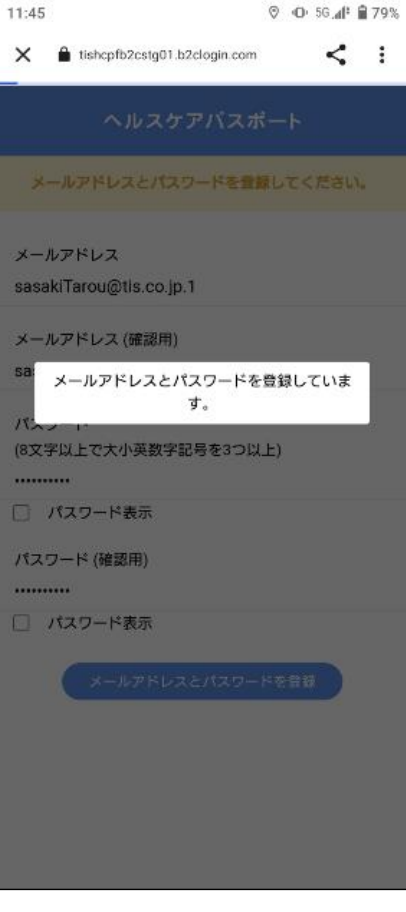

#### 4) 携帯電話番号を登録し、受け取ったSMS記載の確認コードを入力

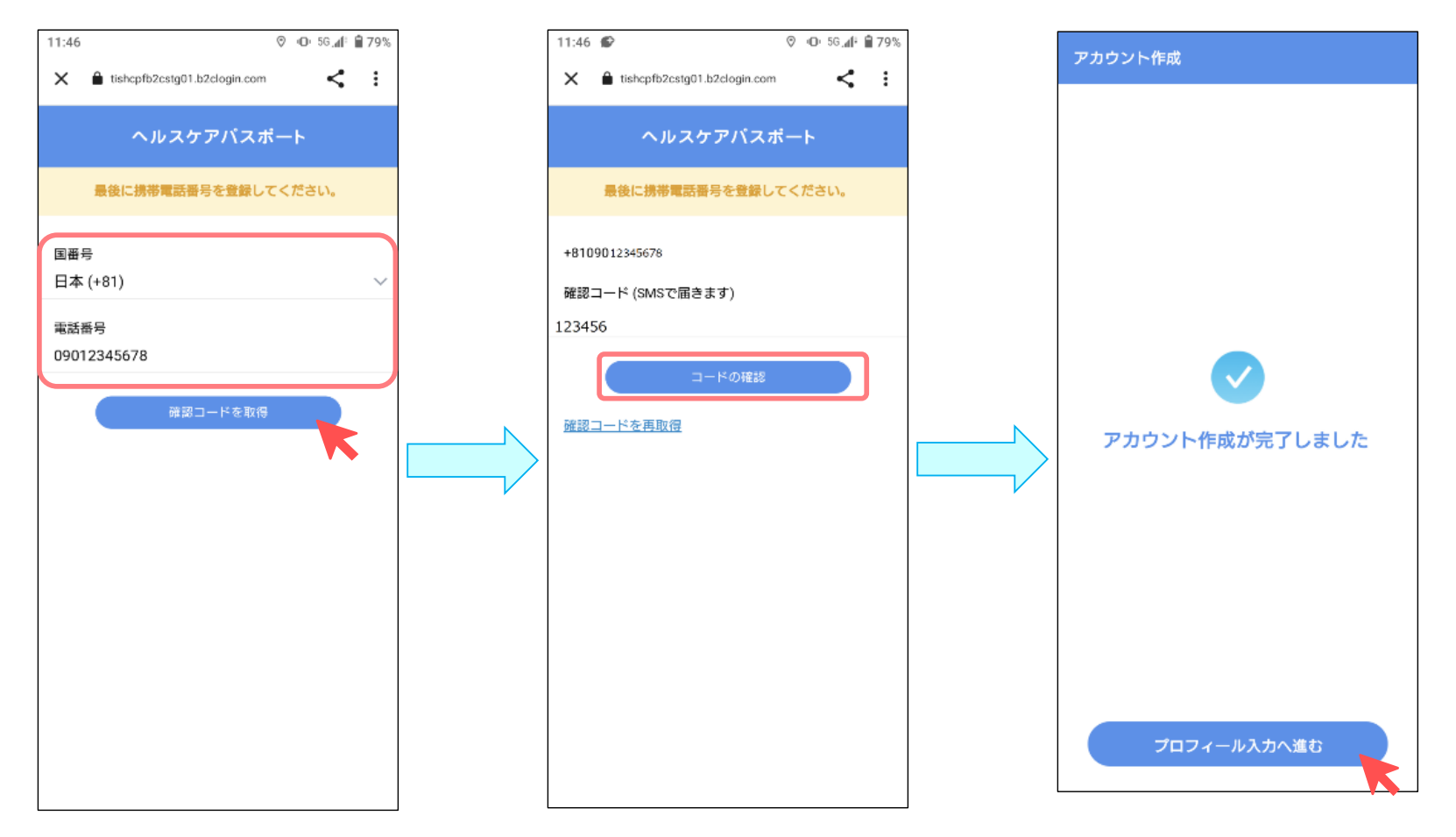

5) 郵便番号を入力し、マイナンバーカード情報の利用有無を選択

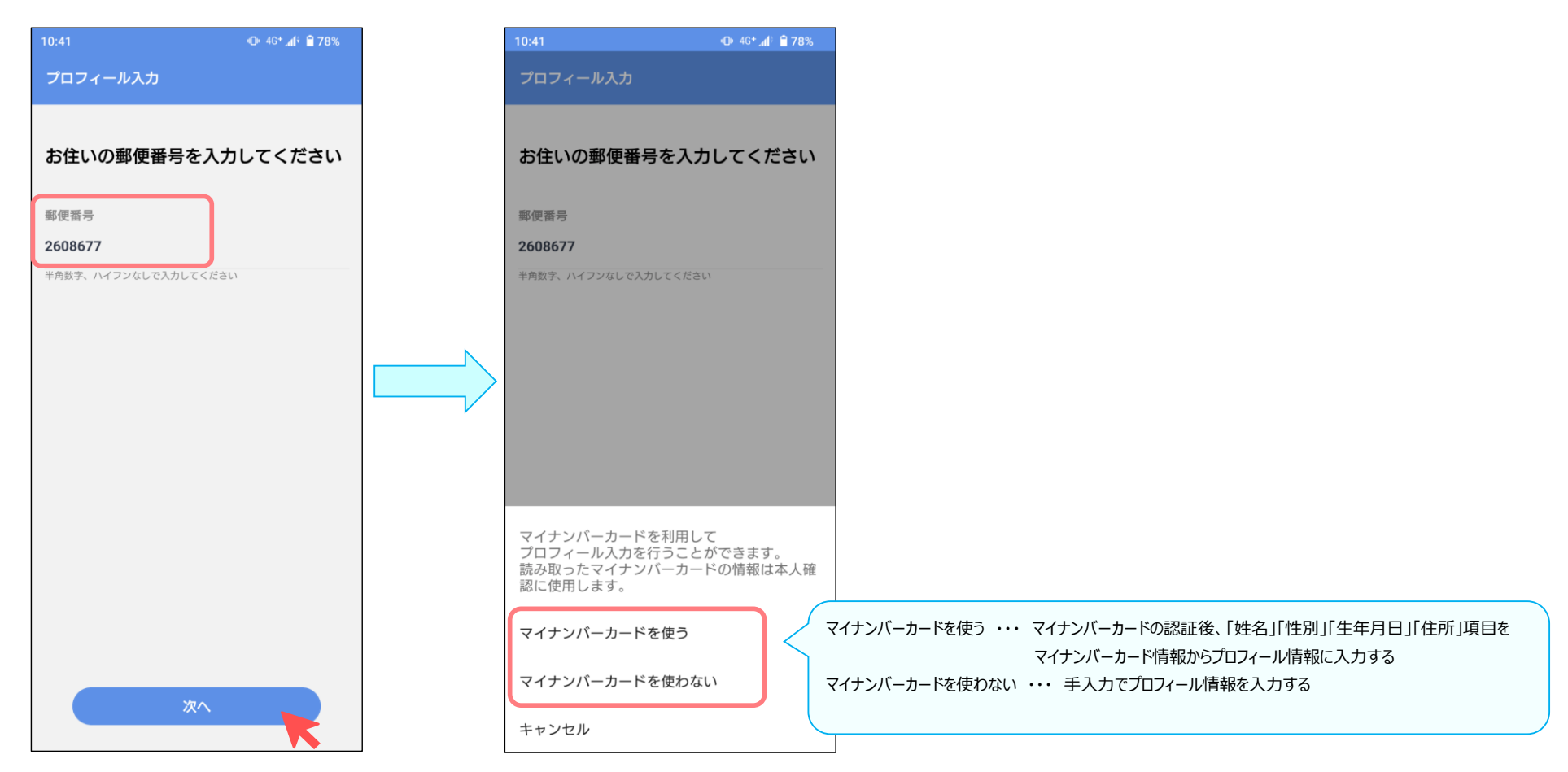

#### <マイナンバーカードを使う場合>

## パスワードを入力しOKボタン押下後にマイナンバーカードをスキャン

| 10:43                                                        | 4G* <b>₄</b> 1 <sup>(</sup> <b>Ê 78%</b> | 10:43 (D 46*              |
|--------------------------------------------------------------|------------------------------------------|---------------------------|
|                                                              |                                          | プロフィール入力                  |
| お住いの郵便番号を入力                                                  | してください                                   | お住いの郵便番号を入力してください         |
|                                                              |                                          | 郵便番号                      |
| 2608677                                                      |                                          | 2608677                   |
|                                                              |                                          | 半角数字、ハイフンなしで入力してください      |
| パスワード入力<br>公的個人認証サービス<br>署名用パスワード(英数字 6~16 文字)を<br>みカレスズ ださい |                                          | スキャンの準備ができました。            |
| •••••                                                        |                                          |                           |
| <br>+ν>                                                      | ven ok                                   |                           |
|                                                              |                                          | マイナンバーカードを読み取り位置に近づけてください |
|                                                              |                                          | キャンセル                     |
|                                                              |                                          |                           |

# セイ、メイ項目を手入力しプロフィール登録

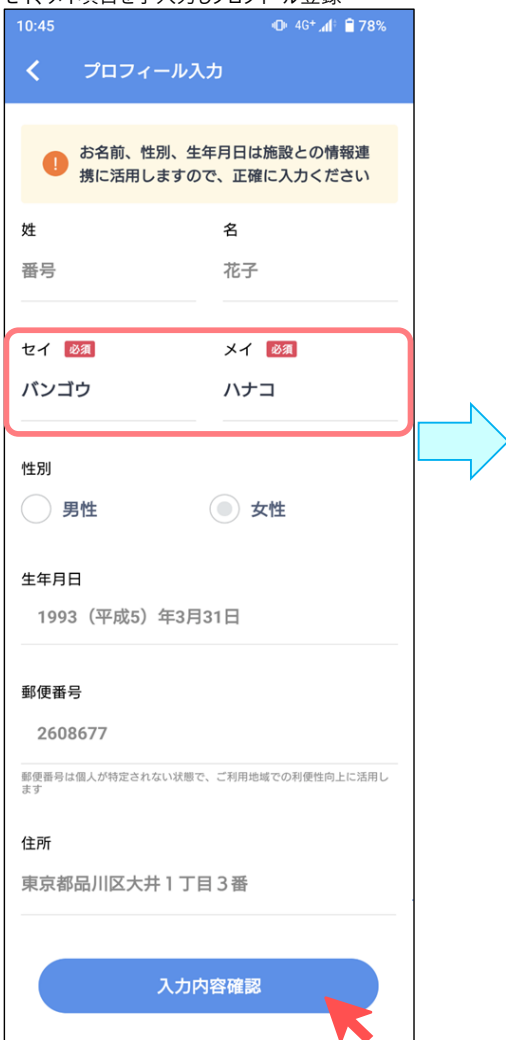

| 10:45            |              | 🕩 4G+ 📶 🗎 <b>78%</b> |  |  |  |
|------------------|--------------|----------------------|--|--|--|
| <                | 入力内          | 容確認                  |  |  |  |
|                  |              |                      |  |  |  |
| 内容に誤りがないかご確認ください |              |                      |  |  |  |
|                  |              |                      |  |  |  |
|                  | 氏名           | 番号 花子                |  |  |  |
|                  | フリガナ         | パンゴウ ハナコ             |  |  |  |
|                  | 性別           | 女性                   |  |  |  |
|                  | 生年月日         | 1993(平成5)年3月31日      |  |  |  |
|                  | 郵便番号<br>(4)部 | 2608677              |  |  |  |
|                  | 1土月1         | 来永御四川区入井1」日3番        |  |  |  |
|                  | -            | プロフィールを登録            |  |  |  |
|                  |              |                      |  |  |  |
| (                |              |                      |  |  |  |
|                  | <            | 戻る                   |  |  |  |
|                  |              |                      |  |  |  |
|                  |              |                      |  |  |  |
|                  |              |                      |  |  |  |
|                  |              |                      |  |  |  |
|                  |              |                      |  |  |  |
|                  |              |                      |  |  |  |
|                  |              |                      |  |  |  |
|                  |              |                      |  |  |  |

<マイナンバーカードを使わない場合>

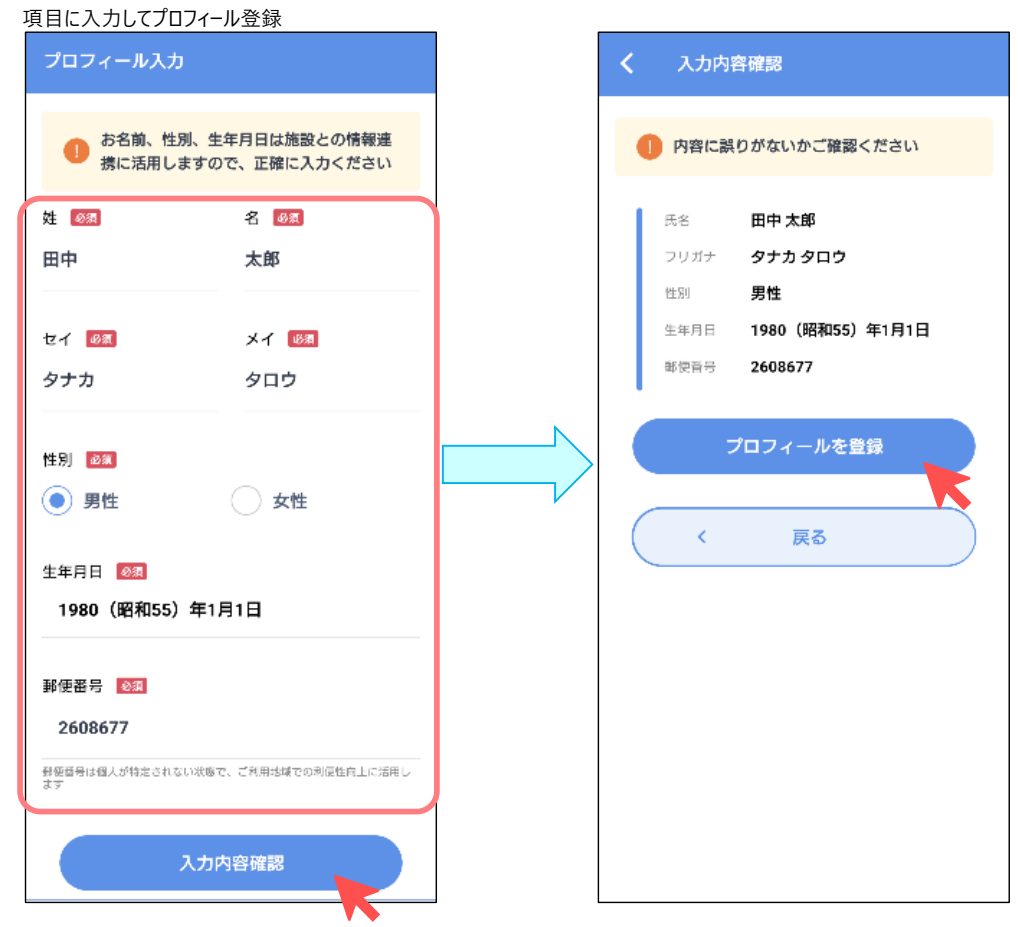

6) 「はじめる」を選択するとアプリが開始される

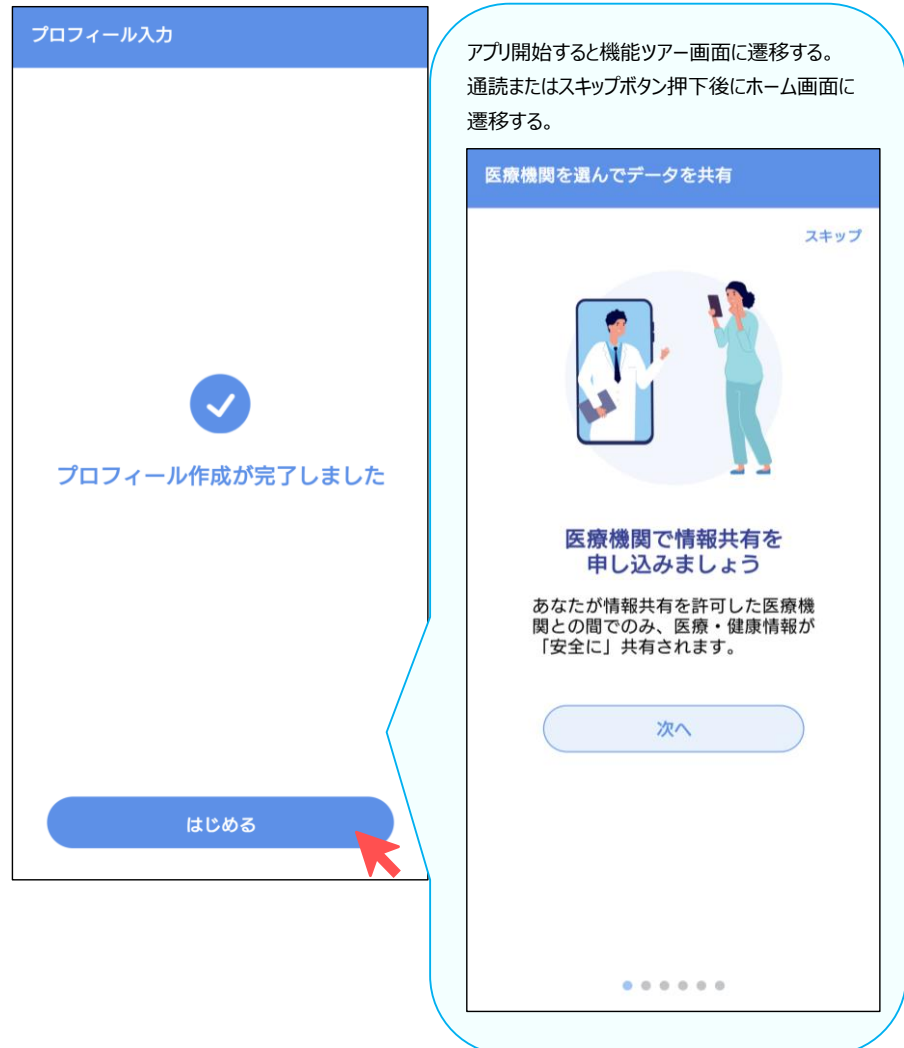